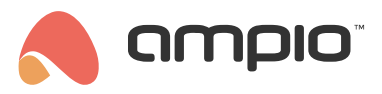

## Displaying the temperature on the touch panel's screen

Document number: PO-088-EN Version: 1.1 Date of publication: April 5, 2022

## Introduction

If you connect a module that works as a temperature controller (M-RT-s or M-SERV in an appropriate configuration) for a heating zone to the communication bus, you will be able to display not only the current temperature read by the sensor, but also temperature set for the zone.

## Configuration

Select the touch panel with an LCD display and go to Device parameters.

| 👼 Ampio SmartHome device configurator ver. 5.0.0.5317 — 🗆 X |                                                                                    |        |                                       |                 |       |             | ×            |              |           |                |           |                     |                      |   |
|-------------------------------------------------------------|------------------------------------------------------------------------------------|--------|---------------------------------------|-----------------|-------|-------------|--------------|--------------|-----------|----------------|-----------|---------------------|----------------------|---|
| File Device Project Utils Language                          |                                                                                    |        |                                       |                 |       |             |              |              |           |                |           |                     |                      |   |
| List of                                                     | t of online devices:<br>Search helium Search rokum:<br>Search helium Search rokum: |        |                                       |                 |       |             |              |              |           | e Remote Suppo | rt - down | beol                |                      |   |
| 58                                                          | rch below:                                                                         |        |                                       | Search co       | umn:  | Device name | × [          | • • <b>ਪ</b> | search to | r descri       | ptions    |                     |                      |   |
| On                                                          | MAC                                                                                | Local  | ▲ Туре                                | Name            | Pcb   | Soft        | Buffer       | U/Temp       | Pps       | Prot.          | Status    |                     |                      |   |
| 1                                                           | A08                                                                                | 1      | U010 M-SERV-MINI-s (192.168.77.80)    | sdfds           | 8     | 1           | 16384 0% (0) |              | 2,5       | 23             | ¥ 🗱 🖉 🔳 🖻 |                     |                      |   |
| 2                                                           | AD7B                                                                               | AD7B   | U068 M-DOT-M18                        |                 | 1     | 11509       | 4096 0% (0)  | 12,4V        | 0,9       | 23             | 8 🗙 🖋 🔳 Ē | Device more         | nitor                |   |
|                                                             |                                                                                    |        |                                       |                 |       |             |              |              |           |                |           | 62                  |                      |   |
|                                                             |                                                                                    |        |                                       |                 |       |             |              |              |           |                |           |                     |                      |   |
|                                                             |                                                                                    |        |                                       |                 |       |             |              |              |           |                |           | Device config       | uration              |   |
|                                                             |                                                                                    |        |                                       |                 |       |             |              |              |           |                |           | Statistics          |                      |   |
|                                                             |                                                                                    |        |                                       |                 |       |             |              |              |           |                |           | Device paran        | neters               |   |
|                                                             |                                                                                    |        |                                       |                 |       |             |              |              |           |                |           |                     |                      | i |
|                                                             |                                                                                    |        |                                       |                 |       |             |              |              |           |                |           | - S.S.              |                      |   |
|                                                             |                                                                                    |        |                                       |                 |       |             |              |              |           |                |           | Network mo          | nitor                |   |
|                                                             |                                                                                    |        |                                       |                 |       |             |              |              |           |                |           | 0                   |                      |   |
|                                                             |                                                                                    |        |                                       |                 |       |             |              |              |           |                |           |                     |                      |   |
|                                                             |                                                                                    |        |                                       |                 |       |             |              |              |           |                |           | Eind devi           | ces                  |   |
|                                                             |                                                                                    |        |                                       |                 |       |             |              |              |           |                |           |                     |                      |   |
|                                                             |                                                                                    |        |                                       |                 |       |             |              |              |           |                |           |                     |                      |   |
|                                                             |                                                                                    |        |                                       |                 |       |             |              |              |           |                |           |                     |                      |   |
|                                                             |                                                                                    |        |                                       |                 |       |             |              |              |           |                |           | Debugger:           | davian               | _ |
|                                                             |                                                                                    |        |                                       |                 |       |             |              |              |           |                |           | configurator ver. 5 | device<br>5.0.0.5317 | ( |
|                                                             |                                                                                    |        |                                       |                 |       |             |              |              |           |                |           | Interface recogniz  | ed                   |   |
|                                                             |                                                                                    |        |                                       |                 |       |             |              |              |           |                |           |                     |                      |   |
|                                                             |                                                                                    |        |                                       |                 |       |             |              |              |           |                |           |                     |                      |   |
|                                                             |                                                                                    |        |                                       |                 |       |             |              |              |           |                |           |                     |                      |   |
| <                                                           |                                                                                    |        |                                       |                 |       |             |              |              |           |                | >         |                     |                      |   |
| <b>N</b>                                                    | 1%                                                                                 | PCB: 2 | SOFT: 321 SN: AB0JDYOM (0,22kbps 0,8% | Max: 7,40kbps 2 | 5,2%) |             |              |              |           |                |           |                     |                      |   |

Open the *LCD* tab and select the screen type (here, *Four icons and content*), then provide the following parameters for the small row:

- row mode (here: Set temp. mode)
- row description (e.g. Set)
- · source (a module to which the temperature sensor is connected)
- sensor number (a module can have more than 1 sensor)
- precision (for Ampio sensors, this value must be set to 0.1)
- unit (here: 'C)

Next, set the following details for the big row:

• row mode (tu: *Hour*)

• source (a module with the heating zone's settings)

| I Device parameters-MAC: 0000AD7B/LOC: 0000AD7B ver: 5.0.0.5317 |                              |                     |  |  |  |  |  |  |  |  |
|-----------------------------------------------------------------|------------------------------|---------------------|--|--|--|--|--|--|--|--|
| MDOT 🗐 LCD 🙃 OUTPUTS 🚺 FLAGS BIN F 8 FLAGS LIN8 F16 FLAGS LIN16 |                              |                     |  |  |  |  |  |  |  |  |
| Content Icons Fonts                                             |                              |                     |  |  |  |  |  |  |  |  |
| No 1 Four icons and content V Description                       | No 2 Inactive  V Description | No 3 Inactive V Des |  |  |  |  |  |  |  |  |
| Act 1 ~ Act 1 ~                                                 |                              |                     |  |  |  |  |  |  |  |  |
| N.act 1 ~ N.act 1 ~                                             |                              |                     |  |  |  |  |  |  |  |  |
| Small row                                                       |                              |                     |  |  |  |  |  |  |  |  |
| Mode Set temp. mode ~                                           |                              |                     |  |  |  |  |  |  |  |  |
| Source: L 000001!M-SERV-! sdfds                                 |                              |                     |  |  |  |  |  |  |  |  |
| Nr Strefy: 1                                                    |                              |                     |  |  |  |  |  |  |  |  |
| Precision: 0.1 VInit: C V                                       |                              |                     |  |  |  |  |  |  |  |  |
| Big row                                                         |                              |                     |  |  |  |  |  |  |  |  |
| Mode Hour ~                                                     |                              |                     |  |  |  |  |  |  |  |  |
|                                                                 |                              |                     |  |  |  |  |  |  |  |  |
| Source: L 000001;M-SERV-; satas                                 |                              |                     |  |  |  |  |  |  |  |  |
|                                                                 |                              |                     |  |  |  |  |  |  |  |  |
| Act 1 V Act 1 V                                                 |                              |                     |  |  |  |  |  |  |  |  |
| N.act 1 V N.act 1 V                                             |                              |                     |  |  |  |  |  |  |  |  |
|                                                                 |                              |                     |  |  |  |  |  |  |  |  |
|                                                                 |                              |                     |  |  |  |  |  |  |  |  |
| <                                                               |                              | >                   |  |  |  |  |  |  |  |  |
| A Land Default Categories                                       | ave Names                    | Copy                |  |  |  |  |  |  |  |  |
|                                                                 |                              |                     |  |  |  |  |  |  |  |  |
|                                                                 |                              |                     |  |  |  |  |  |  |  |  |

Submit the parameters by clicking *Send*. From this moment on, information from the bus about the set and current temperatures will be displayed on the LCD screen.